## How to Guide: Core Review Voucher Processor Origin

Last Updated May 17, 2019

Voucher Processors are assigned an Origin which defaults onto the vouchers they create. Fin Security Liaisons have access to verify the Voucher Origin through User Preferences.

Navigation: Set Up Financials/Supply Chain > Common Definitions > User Preferences > Define User Preferences

- ➢ Enter the User ID
- Click Search

#### **User Preferences**

Enter any information you have and click Search. Leave fields blank for a list of all values.

| Find an Existing Value                                             |
|--------------------------------------------------------------------|
| ▼Search Criteria                                                   |
| User ID begins with V COREReedBri × Q<br>Description begins with V |
| Case Sensitive                                                     |
| Limit the number of results to (up to 300): 300                    |
| Search Clear Basic Search                                          |

How to Guide: Review Voucher Processor Origin

Last Updated May 17, 2019

#### Click on the <u>Procurement</u> link.

| eneral Preference  | Product Preference       |                                                                                                    |  |  |  |
|--------------------|--------------------------|----------------------------------------------------------------------------------------------------|--|--|--|
| Overall Preference | Asset Management         | Planning<br>Procurement                                                                                         |  |  |  |
| OLE Information    | IT Asset Management      |                                                                                                    |  |  |  |
| Process Group      | Billing                  | Project Costing                                                                                                 |  |  |  |
|                    | Contracts                | Promotions Management<br>Receivables Data Entry 1<br>Receivables Data Entry 2<br>Staffing - General Preferences |  |  |  |
|                    | General Ledger           |                                                                                                    |  |  |  |
|                    | Inventory                |                                                                                                    |  |  |  |
|                    | Lease Administration     |                                                                                                    |  |  |  |
|                    | Maintenance Management   | Staffing - Job Data                                                                                             |  |  |  |
|                    | Manufacturing            | Strategic Sourcing<br>Supplier Contract Management                                                              |  |  |  |
|                    | Mobile Inventory         |                                                                                                    |  |  |  |
|                    | Mobile Inventory - Fluid |                                                                                                    |  |  |  |
|                    | Orders - Quotations      |                                                                                                    |  |  |  |
|                    | Orders - Other           |                                                                                                    |  |  |  |
|                    | Orders - Sales           |                                                                                                    |  |  |  |
|                    | Paycycle                 |                                                                                                    |  |  |  |

Core-CT

Last Updated May 17, 2019

### Click on the <u>Payables Online Vouchering</u> link.

| User Preferences Procureme | ent                             |                               |                     |
|----------------------------|---------------------------------|-------------------------------|---------------------|
|                            |                                 |                               |                     |
| User CORE                  | ReedBri                         | Core-CT-Reed Brianne          |                     |
| Location                   |                                 |                               |                     |
| Origin                     | ZZZ Core-CT Support Team        |                               |                     |
| Department                 | OSC15250 Information Technology |                               |                     |
| Ship To Location           |                                 |                               |                     |
| Requester                  |                                 |                               |                     |
| Buyer                      |                                 |                               |                     |
| Contract Process           | Payables Online Vouchering      | Purchase Order Authorizations | Supplier Onboarding |
| Rebate Authorizations      | Receiver / RTV Setup            | Supplier Processing Authority |                     |
| Request for Quote Process  | Requisition Authorizations      | Doc Tolerance Authorizations  |                     |
| Save Return to Search      | Notify 2 Refresh                |                               |                     |

User Preferences | Procurement

# How to Guide: Core-Review Voucher Processor Origin

Last Updated May 17, 2019

> The Voucher Origin is displayed under the Default Values heading.

*Note - If an origin needs to be updated a CO-1092 security request with the Financials Appendix should be submitted.* 

| Payables Online Vouchering                                          |                 |                               |  |  |
|---------------------------------------------------------------------|-----------------|-------------------------------|--|--|
| User COREReedBri Core-CT-Re<br>Default Values<br>Origin ZZZ Core-CT | ed Brianne      | Help                          |  |  |
| Operator Voucher Authorities                                        |                 |                               |  |  |
| Pay Unmatched Vouchers Copy Matched and Closed PO                   | Pay Unmatch Amt |                               |  |  |
| Override Accounting Date Edit                                       |                 | Security for Voucher Styles   |  |  |
| Online Voucher Processing                                           |                 |                               |  |  |
| Do Not Check Voucher Amount                                         |                 | Enter Vouchers Only in Groups |  |  |
| Check Voucher Amount                                                |                 | ✓ Post Vouchers               |  |  |
| Entry Limit                                                         | 0.000           | Manually Schedule Payments    |  |  |
| Prepay Limit                                                        | 0.000           | Authority to Override Match   |  |  |
| Currency                                                            | Rate Type       | Record Payment                |  |  |
|                                                                     |                 | Override Withhold Calculation |  |  |
| Quick Invoice Configuration                                         |                 |                               |  |  |
| Req. Valid Chart Field Combo's                                      |                 |                               |  |  |
| Require Balanced Invoice                                            |                 |                               |  |  |
| OK Cancel Refresh                                                   |                 |                               |  |  |